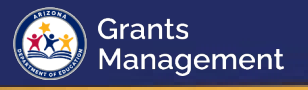

## SAM Core Data Printing Instructions

For information on updating or checking your entity status, visit SAM.gov | Home.

Note: ADE is not affiliated with SAM.gov and cannot help with troubleshooting registration, nor does ADE have access to automatically update an entity's expiration date.

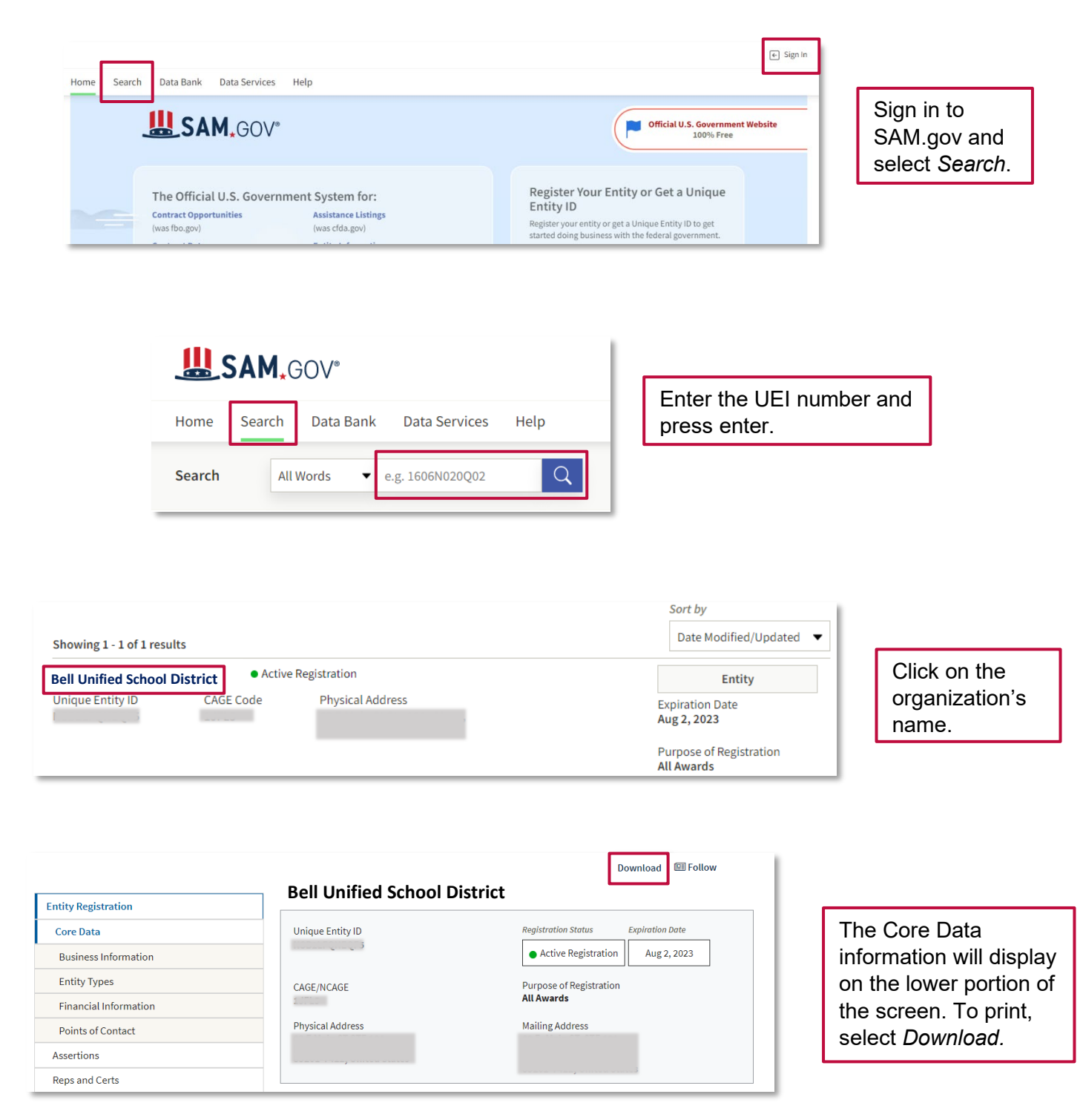

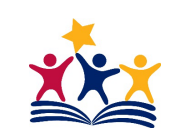

https://helpdesk.azed.gov (602) 542-3901

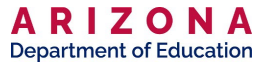

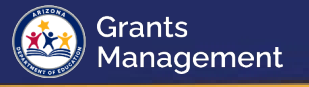

| Download Options                  | ٥        |
|-----------------------------------|----------|
| Select File Type                  | Required |
| EntityInformation-20230203-112830 |          |
| DOWNLOAD                          |          |

Select *PDF* and then *Download*. The document can be saved to send to Grants Management.

For assistance, please call 1-866-606-8220 or visit <u>SAM.gov | Help</u>.

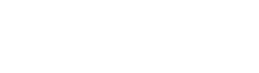

A R I Z O N A Department of Education

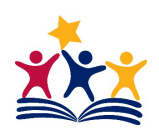